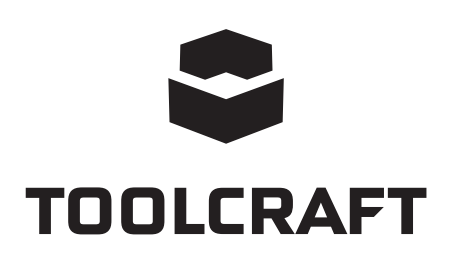

Instrukcja użytkowania Cyfrowa kamera mikroskopowa 2.0 Scale Nr art. 1713197

Page 2 - 13

# Spis treści

## 

| 1.                          | Worowadzenie                           |   |  |  |
|-----------------------------|----------------------------------------|---|--|--|
| 2.                          | Wviaśnienie symboli                    |   |  |  |
| 3.                          | Przeznaczenie                          |   |  |  |
| 4.                          | Zawartość dostawy                      |   |  |  |
| 5.                          | Cechy i funkcie                        |   |  |  |
| 6.                          | Wymanania systemowe                    |   |  |  |
| 7.                          | Instrukcje bezpieczeństwa              |   |  |  |
|                             | a) Informacie ogólne                   |   |  |  |
|                             | b) Mikroskop                           |   |  |  |
|                             | c) Kabel                               |   |  |  |
|                             | d) Ochrona przed kurzem                |   |  |  |
| 8.                          | Elementv obsługowe                     |   |  |  |
| 9 Instalacia oprogramowania |                                        |   |  |  |
|                             | a) Windows <sup>®</sup>                |   |  |  |
|                             | b) Mac OS                              |   |  |  |
| 10.                         | Ustawianie mikroskopu                  |   |  |  |
|                             | a) Montaż mikroskopu                   | 8 |  |  |
|                             | b) Podłaczenie mikroskopu do komputera | 8 |  |  |
|                             | c) Ogniskowanie mikroskopu             | 8 |  |  |
| 11.                         | Oprogramowanie MicroCapture Plus       | 9 |  |  |
|                             | a) Podsumowanie                        | 9 |  |  |
|                             | b) Zrób zdjęcie                        |   |  |  |
|                             | c) Nagrywanie filmów                   |   |  |  |
|                             | d) Timer zdjęć i filmów wideo          |   |  |  |
|                             | e) Narzędzia do pomiaru obrazu         |   |  |  |
|                             | f) Rysui i tekst                       |   |  |  |
| 12.                         | Kalibrowanie mikroskopu                |   |  |  |
| 13.                         | Konserwacja i czyszczenie              |   |  |  |
| 14.                         | Utylizacja                             |   |  |  |
| 15.                         | Dane techniczne                        |   |  |  |

# 1. Wprowadzenie

Drogi kliencie,

dziękujemy za zakup tego produktu.

Wyrób ten jest zgodny z ustawowymi wymogami krajowymi i europejskimi.

Aby utrzymać ten status i zagwarantować bezpieczną eksploatację, jako użytkownik musisz przestrzegać tych instrukcji obsługi!

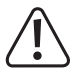

Te instrukcje obsługi stanowią część produktu. Zawierają ważne informacje dotyczące oddania do użytku i obsługi. Należy mieć je na względzie, także przekazując produkt wszelkim osobom trzecim. Z tego względu należy zachować te instrukcje obsługi do celów referencyjnych!

Potrzebujesz pomocy technicznej? Skontaktuj się z nami:

E-mail: bok@conrad.pl

Strona www: www.conrad.pl

Dane kontaktowe znajdują się na stronie kontakt: https://www.conrad.pl/kontakt

Dystrybucja Conrad Electronic Sp. z o.o, ul. Kniaźnina 12, 31-637 Kraków, Polska

## 2. Wyjaśnienie symboli

Symbol z wykrzyknikiem w trójkącie służy do podkreślenia ważnych informacji w niniejszej instrukcji obsługi. Zawsze uważnie czytaj te informacje.

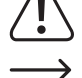

Symbol strzałki sygnalizuje specjalne uwagi, związane z obsługą.

## 3. Przeznaczenie

Produkt przekazuje powiększony obraz na komputer za pośrednictwem połączenia USB 2.0 i jest odpowiedni do badania obiektów stałych, takich jak monety, znaczki, skały, owady, rośliny, tkaniny, płytki drukowane itp. Ściemniane, wbudowane światła LED zapewniają jasność, a powiązane oprogramowanie pozwala użytkownikowi skalibrować mikroskop, wyedytować i zmierzyć zapisane obrazy.

Produkt przeznaczony jest wyłącznie do użytku wewnątrz pomieszczeń. Nie należy go używać na zewnątrz. Należy bezwzględnie unikać kontaktu z wilgocią, na przykład w łazienkach.

Aby zachować bezpieczeństwo i przestrzegać użycia zgodnego z przeznaczeniem, produktu nie można przebudowywać i/lub modyfikować. Stosowanie produktu w celach innych niż zgodne z przeznaczeniem może doprowadzić do jego uszkodzenia. Dodatkowo nieprawidłowe użycie może spowodować inne zagrożenia. Dokładnie przeczytać instrukcję obsługi i przechowywać ją w bezpiecznym miejscu. Produkt można przekazywać osobom trzecim wyłącznie z dołączoną instrukcją obsługi.

Wszystkie nazwy firm i produktów są znakami handlowymi ich właścicieli. Wszystkie prawa zastrzeżone.

# 4. Zawartość dostawy

- · Jednostka główna z przewodem USB
- · Podstawa
- · Linijka kalibracyjna
- Instrukcja obsługi

#### Aktualne Instrukcje obsługi

Pobierz aktualne instrukcje obsługi poprzez link <u>www.conrad.com/downloads</u> lub zeskanuj przedstawiony kod QR. Postępuj zgodnie z instrukcjami wyświetlanymi na stronie internetowej.

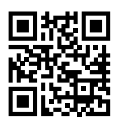

## 5. Cechy i funkcje

- Regulowane powiększenie 20x 200x
- Kamera: 2,0 megapiksele (optyczne)
- Zakres ogniska 0 150 mm
- · Wideo 30 klatek na sekundę
- · Regulowana jasność LED
- · Kompatybilność z systemem Windows®, Mac OS
- · Oprogramowanie: MicroCapture Plus (kalibracja mikroskopu, pomiar obrazów)

## 6. Wymagania systemowe

- OS: Windows<sup>®</sup> 7/8/10, Mac OS 10.12 (lub nowszy)
- · CPU: Pentium 300 lub kompatybilny procesor AMD
- · 100 MB wolnej pamięci na dysku twardym
- 512 MB RAM
- · 24-bitowa karta wideo
- Dostępny port USB 2.0

## 7. Instrukcje bezpieczeństwa

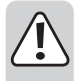

Uważnie przeczytaj ważne informacje i instrukcje obsługi, a przede wszystkim przestrzegaj informacji dotyczących bezpieczeństwa. W przypadku nieprzestrzegania wskazówek dotyczących bezpieczeństwa i informacji o prawidłowym użytkowaniu zawartych w niniejszej instrukcji nie ponosimy żadnej odpowiedzialności za wynikłe uszkodzenia ciała lub mienia. W takich przypadkach wygasa rękojmia/gwarancja.

## a) Informacje ogólne

- · Urządzenie nie jest zabawką. Należy trzymać je w miejscu niedostępnym dla dzieci i zwierząt.
- Nie pozostawiaj materiałów opakowaniowych bez nadzoru. Dzieci mogą się zacząć nimi bawić, co jest niebezpieczne.
- Urządzenie należy chronić przed wpływem ekstremalnych temperatur, bezpośrednim światłem słonecznym, silnymi wibracjami, wysoką wilgotnością, wilgocią, gazami palnymi, oparami i rozpuszczalnikami.
- · Produktu nie należy poddawać obciążeniom mechanicznym.
- Jeśli bezpieczne użytkowanie produktu nie jest dłużej możliwe, należy wyłączyć je z użycia i zabezpieczyć przed przypadkowym użyciem. Bezpieczne użytkowanie nie jest gwarantowane, jeśli produkt:
  - nosi widoczne ślady uszkodzeń,
  - nie działa prawidłowo,
  - był przechowywany przez dłuższy czas w niekorzystnych warunkach, lub
  - został poddany poważnym obciążeniom związanym z transportem.
- Z produktem należy obchodzić się ostrożnie. Wstrząsy, uderzenia lub upadek z nawet małej wysokości mogą spowodować uszkodzenia produktu.
- · Należy również przestrzegać instrukcji obsługi i bezpieczeństwa urządzeń podłączonych do stacji dokującej.
- W razie wątpliwości w kwestii obsługi, bezpieczeństwa lub podłączenia urządzenia należy zwrócić się do wykwalifikowanego fachowca.
- Prace konserwacyjne, regulacja i naprawa mogą być przeprowadzane wyłącznie przez eksperta w specjalistycznym zakładzie.
- W przypadku jakichkolwiek pytań, na które nie można odpowiedzieć na podstawie tej instrukcji obsługi, należy skontaktować się z naszym działem wsparcia lub pracownikiem technicznym.
- · Uwaga, światło LED:
  - Nie patrz bezpośrednio w światło diody LED!
  - Nie patrz w wiązkę światła bezpośrednio ani za pomocą przyrządów optycznych!
- W szkołach, na obiektach szkoleniowych, w warsztatach hobbystycznych lub samoobsługowych, urządzenia do transportowania oraz elektryczne muszą być nadzorowane przez osoby przeszkolone.
- W przypadku użytkowania w obiektach komercyjnych, należy przestrzegać odpowiednich, obowiązujących przepisów dotyczących zapobiegania wypadkom przy pracy.

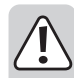

#### b) Mikroskop

- · Nie badać obiektów o temperaturach poza podanym zakresem temperatur roboczych produktu.
- Nagła zmiana temperatury może skutkować pojawieniem się rosy wewnątrz Mikroskopu; sytuacja przypomina wchodzenie do ciepłego pomieszczenia podczas mroźnej zimy. Należy włożyć produkt do torebki lub torby plastikowej, co pozwoli spowolnić zmiany temperatury.
- Nie należy umieszczać soczewek Mikroskopu w kierunku słońca bądź silnego źródła światła na dłuższy czas. Silne światło może zniszczyć wrażliwy na światło sprzęt elektroniczny.
- · Baza mikroskopu może pozostawić ślady na wrażliwych powierzchniach.

## c) Kabel

- Podczas instalacji należy upewnić się, że kabel nie jest ściśnięty lub zagięty ani że nie ulegnie uszkodzeniu przez ostre krawędzie.
- Kabel należy położyć tak, aby potknięcie się lub pociągnięcie kabla nie było możliwe. Istnieje ryzyko odniesienia obrażeń.

#### d) Ochrona przed kurzem

- Kurz i żwir z powietrza może spowodować pogorszenie jakości obrazu. Mikroskop należy przechowywać z dala od środowisk o dużym zapyleniu.
- Na czas, gdy mikroskop nie jest użytkowany, z powrotem nałóż nasadkę soczewek.
- Otwór soczewek kamery powinien być zawsze chroniony za pomocą osłon kurzowych. Odpowiednie opcje stanowią folia aluminiowa lub torebki plastikowe.
- Jeśli na obrazach cyfrowych widoczne są ciemne pyłki bądź przedmioty o podobnej głębi ostrości i nie znajdują się w płaszczyźnie próbki, najbardziej prawdopodobną przyczynę stanowi zanieczyszczenie cząsteczkami na czujniku obrazu lub powiązanej powierzchni filtra. Kamery należy zawsze obsługiwać, zachowując najwyższą ostrożność, i chronić przed brudem zgodnie z zaleceniami producenta.
- · Przed każdym istotnym użyciem należy sprawdzić przednie soczewki obiektywu pod kątem brudu.

## 8. Elementy obsługowe

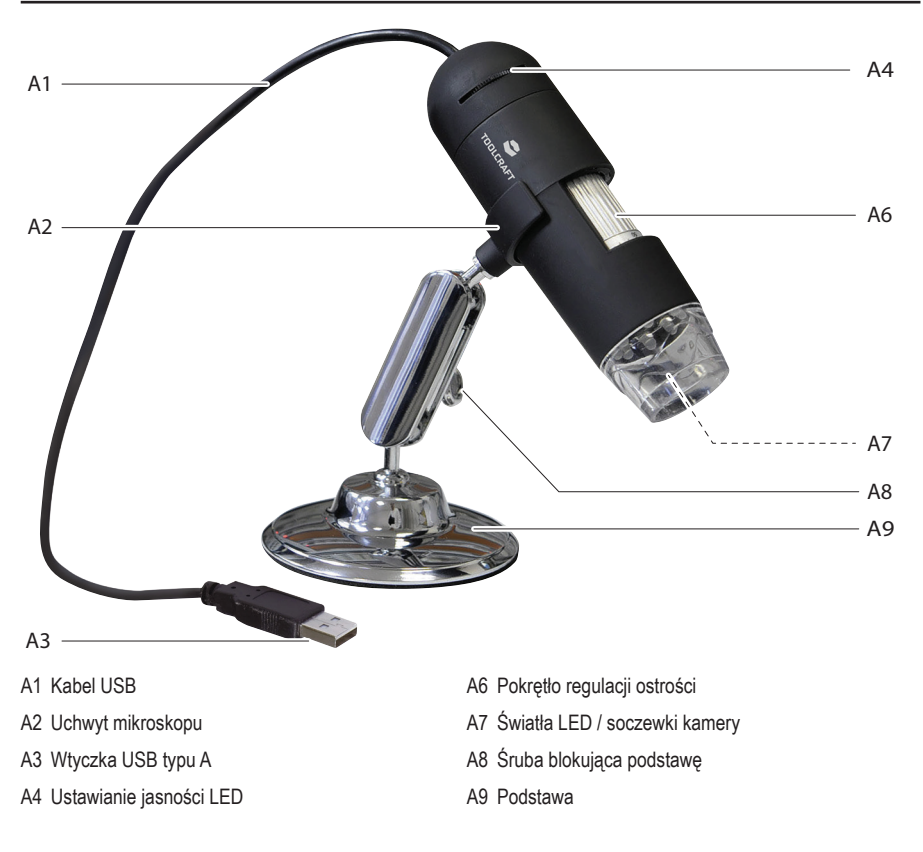

## 9. Instalacja oprogramowania

#### a) Windows®

- 1. Odwiedź: www.conrad.com/downloads .
- 2. Wprowadź numer artykułu 1713197.
- 3. Wybierz plik do pobrania.
- Wybierz MicroCapture Plus, aby zainstalować oprogramowanie, a następnie postępuj zgodnie z instrukcjami na ekranie, aby ukończyć proces instalacji.
- 5. Uruchom oprogramowanie, klikając ikonę MicroCapture Plus utworzoną na pulpicie po zakończeniu instalacji.
  - Jeśli zaistnieje taka potrzeba, zmień język ekranu, np. Options (Opcje) > Language (Język) > English (Angielski).

## b) Mac OS

- 1. Odwiedź: www.conrad.com/downloads .
- 2. Wprowadź numer artykułu 1713197.
- 3. Wybierz plik do pobrania
- 4. Znajdź folder na dysku instalacyjnym o nazwie Mac.
- 5. Wybierz plik MicroCapture Plus.pkg.
- 6. Postępuj zgodnie z instrukcjami na ekranie, aby zakończyć proces instalacji.
- 7. Uruchom oprogramowanie, klikając ikonę MicroCapture Plus utworzoną na pulpicie po zakończeniu instalacji.
  - Jeśli zaistnieje taka potrzeba, zmień język ekranu, np. Options (Opcje) > Language (Język) > English (Angielski).

## 10. Ustawianie mikroskopu

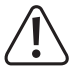

Nie należy przekrywać mikroskopu, gdy jest on użytkowany.

## a) Montaż mikroskopu

- · Zdejmij nasadkę soczewek.
- Zamontuj kamerę na załączonej podstawie (A9), upewniając się, że jest bezpiecznie przypięta (A2) na swoim miejscu.

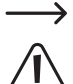

Aby chronić soczewki, na czas, gdy mikroskop nie jest użytkowany, z powrotem nałóż nasadkę soczewek.

Baza podstawy może pozostawić ślady na wrażliwych powierzchniach. Przed rozpoczęciem eksploatacji upewnij się, że śruba blokująca podstawy jest wystarczająco zaciśnięta oraz że mikrofon stoi w jednym miejscu.

## b) Podłączenie mikroskopu do komputera

- · Podłącz wtyczkę USB typu A Mikroskopu (A3) do dostępnego portu USB 2.0 w komputerze.
- · Uruchom oprogramowanie, klikając ikonę MicroCapture Plus utworzoną na pulpicie po zakończeniu instalacji.

## c) Ogniskowanie mikroskopu

- · Podłącz mikroskop do uchwytu (A2), upewniając się, że jest bezpiecznie "przypięty" przed dalszą eksploatacją.
- Zwolnij śrubę blokującą podstawy (A8), wyreguluj pozycję podstawy tak, aby soczewki kamery były skierowane w kierunku obiektu, a następnie dociśnij śrubę blokującą podstawy (A8).
- · Obracaj pokrętło dokładnej regulacji ostrości, (A6) aby obraz był skupiony w ostrym stopniu.
  - Automatyczne dopasowanie balastu bieli i ogniskowanie obrazu może zająć kilka chwil. W przypadku zbyt dużego refleksu ze strony obiektu należy rozważyć obniżenie jasności LED (A4) bądź całkowite wyłączenie.

## 11. Oprogramowanie MicroCapture Plus

#### a) Podsumowanie

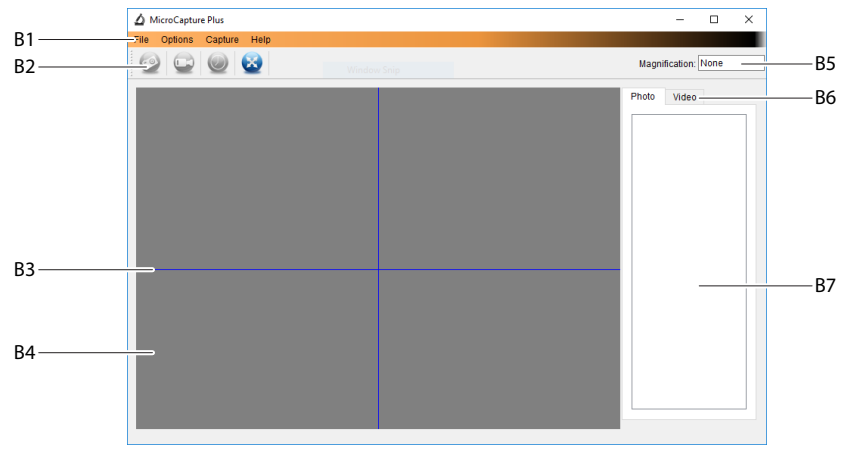

- B1 Elementy menu
  - File(Plik) > Photos (Zdjęcia) lub Videos Folder (Folder filmów): przechwycone obrazy są tu zapisywane w komputerze.
  - Options (Opcje) > Resolution (Rozdzielczość): zmień rozdzielczość przechwytywania obrazów.
  - Options (Opcje) > Date /Time (Data/Czas): pokaż/ukryj zarejestrowaną datę i czas na zdjęciu lub w filmie.
  - Options (Opcje) > Language (Język): zmień język interfejsu użytkownika.
  - Options (Opcje) > XY Guide (Wytyczne XY): pokaż/schowaj wytyczne.
- B2 Skróty: Camera / Video / Timer / Full Screen (Kamera / Wideo / Timer / Pelen ekran)

Wejdź/wyjdź z trybu pełnoekranowego, klikając dwukrotnie obszar podglądu lub wybierając ikonę pełnego ekranu.

- B3 Wytyczne osi X i Y
- B4 Obszar podglądu obrazu
- B5 Informacje na temat powiększenia
- B6 Zakładka zdjęć/filmów: wybierz zakładkę, aby przejrzeć zapisane zdjęcia lub filmy.
- B7 Okno zapisanych obrazów (widok miniatury)
  - Przechwycone obrazy/filmy wyświetlają się jako miniatury.
  - Po najechaniu kursorem myszy na miniaturkę obraz zostanie wyświetlony w obszarze podglądu.
  - Kliknij obraz prawym przyciskiem myszy, aby uzyskać dalsze opcje, takie jak Open (Otwórz), Save as (Zapisz jako), Kopiuj (Copy), Delete (Usuń), Delete All (Usuń wszystko).

## b) Zrób zdjęcie

- · Dostosuj podstawę mikroskopu (A9), aby soczewki kamery (A7) były blisko obiektu i wskazywały na niego.
- Obserwując obszar podglądu obrazu (B4), wyogniskuj obraz, wykorzystując pokrętło dokładnej regulacji ostrości (A6).
- Aby uchwycić obraz, wybierz ikonę skrótu kamery
- · Zdjęcia będą przechowywane w File (Plik) > Photos Folder (Folder zdjęć).

\_\_\_\_

Uchwycone obrazy wyświetlają się w oknie zapisanych obrazów jako miniatury (B7). Po najechaniu kursorem myszy na miniaturkę obraz zostanie wyświetlony w obszarze podglądu. Obrazy są zapisywane w formacie JPG.

#### c) Nagrywanie filmów

- · Dostosuj podstawę mikroskopu (A9), aby soczewki kamery (A7) były blisko obiektu i wskazywały na niego.
- Obserwując obszar podglądu obrazu (B4), wyogniskuj obraz, wykorzystując pokrętło dokładnej regulacji ostrości (A6).
- Aby rozpocząć nagrywanie, wybierz ikonę skrótu Filmu ikoną będzie migać, wskazując, że nagrywanie się rozpoczęło.
- · Kliknij migającą ikonę, aby zakończyć nagrywanie.
- Filmy będą przechowywane w File (Plik) > Videos Folder (Folder filmów).

 Uchwycone filmy wyświetlają się w oknie zapisanych obrazów jako miniatury (B7). Po najechaniu kursorem myszy na miniaturkę obraz zostanie wyświetlony w obszarze podglądu. Filmy wideo są przechowywane w formacie AVI.

#### d) Timer zdjęć i filmów wideo

| 🛆 Timer          | ×                     |
|------------------|-----------------------|
| Photo            | ⊖ Video               |
| StartTime        | 2018/08/07 15:13:22 ~ |
| Interval(sec):   | 10                    |
| Video time(sec): | 10                    |
| Total Number:    | 10                    |
| Captured Number: |                       |
| Start            | Stop                  |

- Możesz ustawić własny timer rozpoczęcia i zakończenia do robienia zdjęć lub nagrywania filmów.
- Wybierz skrót timera , następnie wybierz Photo (Zdjęcie) lub Video (Film).
- · Ustaw preferowane parametry.
- · Wybierz Start, aby rozpocząć nagrywanie.
  - Nagrywanie zatrzyma się, gdy program przejdzie parametry lub w przypadku wciśnięcia Stop celem zatrzymania timera.

### e) Narzędzia do pomiaru obrazu

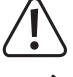

Aby narzędzia pomiarowe były dokładne, najpierw skalibruj mikroskop. Patrz sekcja "12 Kalibracja mikroskopu", aby uzyskać informacje, jak to zrobić.

Dwukrotnie kliknij obraz w oknie zapisanych obrazów (B7), aby przejść do interfejsu pomiaru, następnie wybierz ikonę pomiaru.

| 0<br>m          | -                                                                                           | <ul> <li>Any Angle Line Measurement (Dowolny pomiar linii kątowej). Kliknij i<br/>przesuń z jednego punktu do drugiego.</li> </ul>                                                                                                    |
|-----------------|---------------------------------------------------------------------------------------------|----------------------------------------------------------------------------------------------------|
| J K (P) (R) (A) | Any Angle Line<br>Continuous Line<br>Radius Circle<br>Diameter Circle<br>Three Points Angle | <ul> <li>Continuous Line Measurement (Stały pomiar linii). Kliknij i przesuń z jednego punktu do kilku punktów.</li> <li>Radius Circle Measurement (Pomiar promienia okręgu). Kliknij i przeciągnij, aby rozszerzyć promień</li> <li>Diameter Circle Measurement (Pomiar średnicy okręgu). Kliknij i przeciągnij aby rozszerzyć średnice.</li> </ul> |
|                 | Line Properties<br>Text Properties<br>Set Units                                             | <ul> <li>Three Points Angle Measurement (Trzypunktowy pomiar kąta). Kliknij<br/>i przeciągnij z jednego punktu do drugiego, zmierz kąt, a następnie kliknij<br/>myszką, aby zwolnić.</li> </ul>                                                                                                    |

## f) Rysuj i tekst

- Dwukrotnie kliknij obraz w oknie zapisanych obrazów (B7), aby przejść do interfejsu markup obrazu/ komentarza, następnie wybierz ikonę *P* rysowania.
  - · Pokaże się menu rozwijane mające wiele opcji.

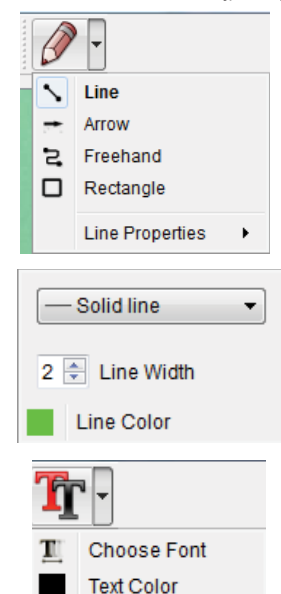

- Line Properties (Cechy linii) obejmują Line Width (szerokość linii) i Line Color (kolor linii).
- Aby zmodyfikować opcje tekstu, kliknij Tr ikonę tekstu.
- Zostanie wyświetlone menu rozwijane z różnymi opcjami, takimi jak wybór czcionki czy kolor tekstu.

## 12. Kalibrowanie mikroskopu

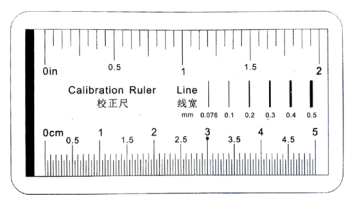

- · Skup mikroskop na linijce kalibracyjnej.
- Przekręcaj pokrętło precyzyjnej regulacji ostrości (A6), aż obraz będzie ostry.

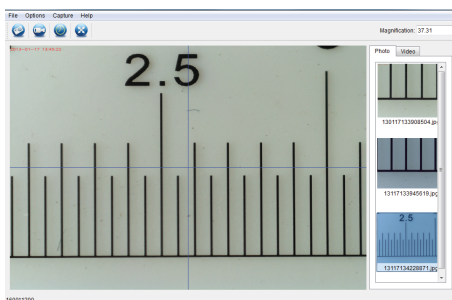

 Wyreguluj położenie mikroskopu tak, aby obraz był ustawiony w linii prostokątnej z liniami prowadzącymi XY.

Dwukrotnie kliknij obraz w oknie zapisanych obrazów (B7), aby przejść do interfejsu pomiaru, następnie wybierz ikonę 🙀 kalibracji.

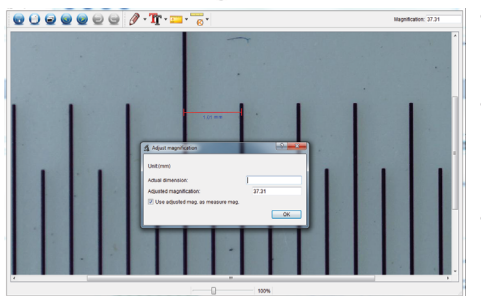

- Kliknij i przeciągnij, aby wybrać punkty początkowe i końcowe na znanej wartości, np. 1 mm przyrostu wzdłuż linijki.
- Gdy pojawi się okno dialogowe, wprowadź dokładną wartość próbki pomiarowej w polu Actual dimension (Rzeczywisty wymiar). Oprogramowanie skalibruje powiększenie.
- Wybierz OK, aby potwierdzić. Ustawiona wartość powiększenia pojawi się w górnym prawym rogu.

## 13. Konserwacja i czyszczenie

- · Przed każdym czyszczeniem odłącz produkt od komputera. Jeżeli jest gorący, poczekaj, aż ostygnie.
- Nie stosuj żadnych agresywnych środków czyszczących i nie przecieraj alkoholem ani innymi chemicznymi rozpuszczalnikami, gdyż może to spowodować uszkodzenie obudowy i nieprawidłowe działanie produktu.
- · Światła LED nie podlegają wymianie.
- Unikaj dotykania soczewek dowolną substancją. Okresowo czyść soczewki skompresowanym powietrzem o niskim ciśnieniu.
- · Czyść produkt suchą, pozbawioną włókien szmatką.

# 14. Utylizacja

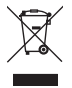

Urządzenia elektroniczne podlegają recyklingowi i nie wolno ich utylizować wraz z domowymi odpadami. Po zakończeniu eksploatacji produkt należy zutylizować zgodnie z obowiązującymi przepisami prawnymi. W ten sposób użytkownik spełnia wymogi prawne i ma swój wkład w ochronę środowiska.

## 15. Dane techniczne

| Napięcie robocze                   | 5 V/DC, 1 A (poprzez USB 2.0)                                   |
|------------------------------------|-----------------------------------------------------------------|
| Połączenie                         | USB 2.0 (typu A)                                                |
| Czujnik obrazu                     | 2 MP (optyczny)                                                 |
| Rozdzielczość wideo / w bezruchu   | 1920x1080, 1280x720, 640x480                                    |
| Szybkość przesyłania klatek obrazu | 30 klatek na sekundę                                            |
| Głębia kolorów                     | 24 bity RGB                                                     |
| Zakres ogniska                     | 0 mm do 150 mm (ręczne ogniskowanie)                            |
| Współczynnik powiększenia          | 20x do 200x                                                     |
| Format obrazu                      | JPG                                                             |
| Format wideo                       | AVI                                                             |
| Balans bieli                       | automatyczny                                                    |
| Obsługiwane systemy operacyjne     | Windows <sup>®</sup> 7/8/10 lub nowszy, Mac OS 10.12 lub nowszy |
| Warunki pracy                      | od 0 do +70 °C; wilgotność względna 25–90% (bez kondensacji)    |
| Warunki przechowywania             | od -5 do +50 °C; wilgotność względna 25–90% (bez kondensacji)   |
| Wymiary mikroskopu (Ø x L)         | 33 mm x 110 mm                                                  |
| Masa                               | 350 g                                                           |

Publikacja opracowana przez firmę Conrad Electronic SE, Klaus-Conrad-Str. 1, D-92240 Hirschau (www.conrad.com). Wszystkie prawa, włączając w to tłumaczenie, zastrzeżone. Reprodukowanie w jakiejkolwiek formie, kopiowanie, tworzenie mikrofilmów lub przechowywanie za pomocą urządzeń elektronicznych do przetwarzania danych jest zabronione

tworzenie mikrofilmów lub przechowywanie za pomocą urządzeń elektronicznych do przetwarzania danych jest zabronione bez pisemnej zgody wydawcy. Przedrukowywanie, także częściowe, jest zabronione. Publikacja ta odzwierciedla stan techniczny urządzeń w momencie druku.

Copyright 2021 by Conrad Electronic SE.

1713197\_v6\_0321\_02\_dh\_m\_pl